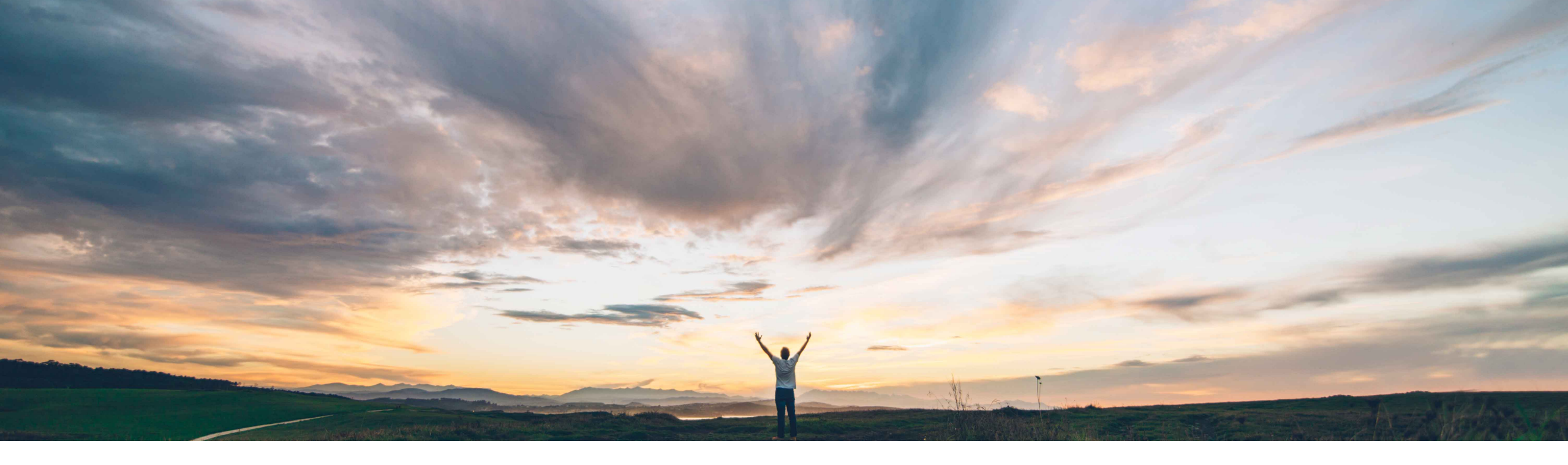

## SAP Ariba

# **Feature at a Glance**

Improved interface for incident listings in SAP Ariba Supplier Risk

Content Owner Lisa Gangewere, SAP Ariba Target GA: November 2019

CONFIDENTIAL

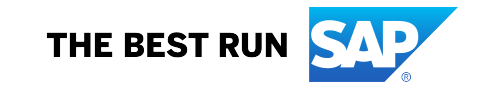

#### © 2019 SAP SE or an SAP affiliate company. All rights reserved. | CONFIDENTIAL

#### **Prerequisites and Restrictions**

None

## Customer challenge

Feature at a Glance

Supplier Risk users did not have insight into the type of risk incident, positive or negative, from media monitoring.

When accessing the details of the risk incident there was no information present to understand the details of the news article. The user had to click the URL to the article which opened another browser to read the article.

In some instances where there were many incidents identified, the Risk exposure tile of the supplier profile was difficult to see all contributing factors to the risk exposure.

#### Solution area

SAP Ariba Supplier Risk

news incident is positive or negative. • All positive incidents are removed from the risk

exposure model. • An information icon (i) for each risk incident provides a brief 3-4 sentence summary of the news article.

Meet that challenge with

**SAP** Ariba

 An arrow icon allows users to expand and collapse the news incidents found on the Risk exposure tile of the supplier profile. Users will no longer need to scroll through the contributing factor incidents to see all contributing factors.

An indicator has been introduced that identifies if a

 Default settings for news alerts will be set to send email notifications for negative events. E-mail notifications for positive events will not be sent unless the user changes the settings. Default severity settings for positive events will be set to "ianore".

#### Implementation information

This feature is automatically on for all customers with the applicable solutions and is ready for immediate use.

**Experience key benefits** 

Ease of implementation

This feature includes enhancements that will provide Supplier Risk users the ability to easily distinguish positive and negative media incidents in the user interface. Supplier risk default settings for alert emails were modified to exclude email notifications for positive incidents and severity will be set to ignore. Users have the ability to select the notifications based on their preference. Supplier Risk has also introduced expanded text allowing risk users to have a guick reference to the article details without having to open a browser to see if the information is something they need to review in detail.

**Geographic relevance** Introducing: Improved interface for incident listings in SAP Ariba Supplier Risk

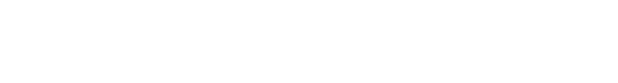

# Feature at a Glance

# Introducing: Improved interface for incident listings in SAP Ariba Supplier Risk

#### **Detailed feature information**

This feature includes enhancements that will provide Supplier Risk users the ability to easily distinguish positive and negative media incidents in the user interface. Supplier risk default settings for alert emails were modified to exclude email notifications for positive incidents and severity will be set to ignore. Users have the ability to select the notifications based on their preference. Supplier Risk has also introduced expanded text allowing risk users to have a quick reference to the article details without having to open a browser to see if the information is something they need to review in detail.

| Reports<br>Configure inde exposure<br>Import data<br>Configure alerts<br>Customice suppler alerts<br>Costent and service providens<br>Adverse media lendback center | Catagory weights Field configurate<br>Incident type<br>Incident rame                                                                                                    | Name : LocalizationText15646223                                                                                                    | socce /<br>fit<br>nos category some Y                                                                                                    |                                                                                                    | Seve Cancel Activate                                                                                                    | From the<br>Administ<br>Supplier<br>negative                                                                                                    | From the dashboard, click the "gear" setting icon to go to Supplier Risk<br>Administration.<br>Supplier risk users can easily see the type of incident, positive or<br>negative, from the <b>incident types</b> tile of the risk exposure configuration.                                                                                                    |                                                                                                    |                                                                                                    |  |  |  |  |  |  |  |
|----------------------------------------------------------------------------------------------------|----------------------------------------------------------------------------------------------------|----------------------------------------------------------------------------------------------------|----------------------------------------------------------------------------------------------------|----------------------------------------------------------------------------------------------------|----------------------------------------------------------------------------------------------------|----------------------------------------------------------------------------------------------------|----------------------------------------------------------------------------------------------------|----------------------------------------------------------------------------------------------------|----------------------------------------------------------------------------------------------------|--|--|--|--|--|--|--|
|                                                                                                    | A Discrimination-free Workplace<br>Accused<br>Acquisitions & takeovers                                                                                                    | Positive<br>Negative<br>Negative                                                                                                    | Environmental & social<br>HOME SUPPLIER RISK SUPP<br>Supplier risk administration                                                                                  | PLIER MANAGEMENT MORE V                                                                                                    |                                                                                                    |                                                                                                    | Recent 🗸 Manage 🗸 Create 🗸                                                                                                    | 1                                                                                                    |                                                                                                    |  |  |  |  |  |  |  |
|                                                                                                    | Agrint Child Lator Agrint Child Marriage Agrint Modern Stavery Ar traffs problems Ar traffs problems Ar traffs conjective Behavior Artis-Competive Behavior Artis-Competive | Positive Positive Positive Positive Negative Negative Positive Negative Negative Neg | Reports<br>Configure risk exposure<br>Import data<br>Outfigure skents<br>Coutombe supplier akins<br>Context and service providers<br>Adverse media feedback center | Indext type           Acident           Bushess expansion           Complaint           Contract           Corporate banin           Corporate baninuptcy           Compation and bibery           Compation and bibery           Compation and bibery           Compation and bibery           Chericanting financial sharation | Severity<br>High Medium O.Low Jepone<br>High Medium O.Low Jepone<br>High Medium O.Low Jepone<br>High Medium O.Low Jepone<br>O.High Medium O.Low Jepone<br>O.High Medium O.Low Jepone<br>O.High Medium O.Low Jepone<br>O.High Medium O.Low Jepone<br>O.High Medium O.Low Jepone<br>O.High Medium O.Low Jepone<br>O.High Medium O.Low Jepone | Type Type Regative Regative Re | First      >     Lest     Vening: J3       Roccie emal       Beccie emal       Roccie emal       Roccie emal | From the<br>icon to g<br>Supplier<br>of incide<br><b>configu</b><br>select er<br>incidents<br>incidents<br>severity | e dashboard, click the "gear" setting<br>to to Supplier Risk Administration.<br>Trisk users can easily see the type<br>ant, positive or negative, from the<br><b>re alerts</b> page– users can also<br>mail notifications for positive<br>s. Email notifications for positive<br>s will be turned off by default and<br>set to ignore. Users can select |  |  |  |  |  |  |  |
|                                                                                                    |                                                                                                    |                                                                                                    |                                                                                                    | Divertment<br>Downsizing<br>Environmental issue<br>Ethical practice<br>Save Cancel                                                                                                    | High (Medum ) Low ) ignore     High (Medum ) Low ) ignore     High (Medum ) Low ) ignore     High (Medum ) Low ) ignore     High (Medum ) Low ) ignore                                                                                                    | Negative<br>Negative<br>Negative<br>Positive                                                                                                    | Baccile email     Baccile email     Baccile email     Baccile email     Baccile email     Baccile email                                                                                                    | email no<br>email" b                                                                                                | email notifications by click the "receive email" button.                                                                                                    |  |  |  |  |  |  |  |

# **Feature at a Glance**

# Introducing: Improved interface for incident listings in SAP Ariba Supplier Risk

# **Detailed feature information**

Supplier risk users can also easily see the type of incident, positive or negative, from the Alert list page and from the Risk incidents tile of the supplier profile.

| HOME SUPPLIE  | ER RISK MORE V                                    |                                      |                             |          |                                               |                                   |                                                           |              |                                                                                                    |          | Recen             | nt V – Ma | fanage ∨ Create ∨                                                                                          |                                                                                                    | S          | upplie   | r risl | k users o     | can ea  | sily s   | see t | the ty | уре   | of in  | ciden | t,       |        |      |
|---------------|---------------------------------------------------|--------------------------------------|-----------------------------|----------|-----------------------------------------------|-----------------------------------|-----------------------------------------------------------|--------------|----------------------------------------------------------------------------------------------------|----------|-------------------|-----------|----------------------------------------------------------------------------------------------------|----------------------------------------------------------------------------------------------------|------------|----------|--------|---------------|---------|----------|-------|--------|-------|--------|-------|----------|--------|------|
| Filters )     |                                                   |                                      |                             |          |                                               |                                   |                                                           |              |                                                                                                    |          |                   |           | Alert list                                                                                                 |                                                                                                    | _ po       | ositive  | or r   | negative      | , from  | the A    | Alert | t list | : pag | ge – ( | Go to |          |        |      |
|               |                                                   |                                      |                             |          |                                               |                                   |                                                           |              |                                                                                                    | First (  | C X 1             |           | Archived alerts                                                                                            |                                                                                                    | al         | lerts or | n the  | e dashbo      | bard    |          |       |        |       |        |       |          |        |      |
| Details       | Company name                                      | Severity                             | Incident type               | Туре     | Count                                         | Last update                       | City                                                      | State        | Country                                                                                                    | Flag     | Feedback reported | d Actions |                                                                                                    |                                                                                                    |            |          |        |               |         |          |       |        |       |        |       |          |        |      |
| □ >           | 3M Company                                        | High                                 | Complaint                   | Negative | 4                                             | Aug 19, 2019                      | Chicago                                                   | Illinois     | USA                                                                                                    |          |                   |           |                                                                                                    |                                                                                                    |            |          |        |               |         |          |       |        |       |        |       |          |        |      |
| □ <b>`</b>    | 3M Company                                        | High                                 | Complaint                   | Negative | 4                                             | Aug 19, 2019                      | Chicago                                                   | Illinois     | USA                                                                                                    |          |                   |           |                                                                                                    |                                                                                                    |            |          | S      | upplier r     | isk use | ers ca   | an e  | easilv | / see | e the  | type  | of inc   | ident. |      |
| <u> </u>      | 3M Company                                        | High                                 | Complaint                   | Negative | 4                                             | Aug 19, 2019                      | Pittsburgh                                                | Pennsylvania | USA                                                                                                    |          |                   |           |                                                                                                    |                                                                                                    |            |          | n      | ositivo o     | r nogo  | tivo f   | from  | n tho  | Die   | sk ind | cidon | ste tild | ofth   | 10   |
|               | 3M Innovative Properties Company                  | High                                 | Complaint                   | Negative | 4                                             | Aug 19, 2019                      | Saint Paul                                                | Minnesota    | USA                                                                                                    |          |                   |           |                                                                                                    |                                                                                                    |            |          | ρι     |               | r neya  | uve, i   | non   |        |       |        | ciuei |          |        | ie i |
| <b>′</b>      | Konica Minotta Business Solutions<br>U.S.A., Inc. | High                                 | Contract                    | Positive | 1                                             | Aug 19, 2019                      | Atlanta                                                   | Georgia      | USA                                                                                                    | •        |                   |           |                                                                                                    |                                                                                                    |            |          | SI     | upplier       | profile | <b>.</b> |       |        |       |        |       |          |        |      |
| □ '           | Konica Minotta Business Solutions<br>U.S.A., Inc. | High                                 | Contract                    | Positive | 1                                             | Aug 19, 2019                      | Ramsey                                                    | New Jersey   | USA                                                                                                    |          |                   |           |                                                                                                    |                                                                                                    |            |          |        |               |         |          |       |        |       |        |       |          |        |      |
|               | The Toledo Edison Company                         | High                                 | Corporate bankruptcy        | Negative | 1                                             | Aug 19, 2019                      | Akron                                                     | Ohio         | USA                                                                                                    |          |                   |           |                                                                                                    |                                                                                                    |            |          |        |               |         |          |       |        |       |        |       |          |        |      |
|               | Eedev Ereight Company                             | High                                 | Compliaint                  | Negative |                                               |                                   |                                                           |              |                                                                                                    |          |                   |           |                                                                                                    |                                                                                                    |            |          |        |               |         |          |       |        |       |        |       |          |        |      |
|               | Fedex Office and Print Services. Inc              | Medium                               | Complaint                   | Negative | Risk exposure                                 | e Risk                            | incidents                                                 | Compli       | ance                                                                                                    | Enriched | d corporate       | e info    | Forced labor                                                                                               |                                                                                                    |            |          |        |               |         |          |       |        |       |        |       |          |        |      |
|               | Premium Waters, Inc.                              | High                                 | Plant disruption            | Negative |                                               |                                   |                                                           |              |                                                                                                    |          |                   |           |                                                                                                    |                                                                                                    |            |          |        |               |         |          |       |        |       |        |       |          |        |      |
|               | Jeppesen Sanderson, Inc.                          | High                                 | Regulatory compliance issue | Negative | ✓ Incidents                                   | (51 incide                        | nts)                                                      |              |                                                                                                    |          |                   |           |                                                                                                    |                                                                                                    |            |          |        |               |         |          |       |        |       |        |       |          |        |      |
| · · ·         | The Goldman Sachs Group Inc                       | Medium                               | Complaint                   | Negative |                                               |                                   |                                                           |              |                                                                                                    |          |                   |           |                                                                                                    | Filter by All incid                                                                                                | dent type: | S        | ~      | All available |         | ~        |       |        |       |        |       |          |        |      |
| )             | Bailey Company                                    | Medium                               | Complaint                   | Negative | Dete 🌢                                        | to state at                       |                                                           |              | T.                                                                                                    |          |                   |           | Distances                                                                                                  |                                                                                                    |            |          |        |               |         |          |       |        |       |        |       |          |        |      |
| <b>)</b>      | Jeppesen Sanderson, Inc.                          | High                                 | Transportation issue        | Negative | Date                                          | inciden                           | t type                                                    |              | TAK.                                                                                                    |          | eeuback report    | leu       | Risk summary                                                                                               |                                                                                                    |            |          |        |               |         |          |       |        |       |        |       |          |        |      |
|               |                                                   |                                      |                             |          | Aug 19, 2019 Senior management change (1) Neg |                                   |                                                           |              |                                                                                                    | gative   |                   |           | Senior management change event has been indicated for this supplier in the following number of articles: 1 |                                                                                                    |            |          |        |               |         |          |       |        |       |        |       |          |        |      |
| Archive Share | Jul 26, 2019 Regulatory compliance issue (4) Neg  |                                      |                             |          |                                               | gative                            |                                                           |              | Regulatory compliance issue event has been indicated for this supplier in the following number of articles: 4 |          |                   |           |                                                                                                    |                                                                                                    |            |          |        |               |         |          |       |        |       |        |       |          |        |      |
|               |                                                   | Jul 26, 2019 Ethical practice (1) Po |                             |          |                                               | sitive                            |                                                           |              | Ethical practice event has been indicated for this supplier in the following number of articles: 1            |          |                   |           |                                                                                                    |                                                                                                    |            |          |        |               |         |          |       |        |       |        |       |          |        |      |
|               |                                                   |                                      |                             |          |                                               |                                   | Jul 25, 2019 Financial penalty (1)                        |              |                                                                                                    | gative   |                   |           | Financial penalty event has been indicated for this supplier in the following number of articles: 1        |                                                                                                    |            |          |        |               |         |          |       |        |       |        |       |          |        |      |
|               |                                                   |                                      |                             |          |                                               | Jul 24, 2019 Plant disruption (6) |                                                           |              | Ne                                                                                                    | gative   |                   |           | Plant disruption event has been indicated for this supplier in the following number of articles: 6         |                                                                                                    |            |          |        |               |         |          |       |        |       |        |       |          |        |      |
|               | Jul 19, 2019                                      |                                      |                             |          |                                               |                                   | Complaint (10) Neg                                        |              |                                                                                                    | Negative |                   |           | Complaint event has been indicated for this supplier in the following number of articles: 10               |                                                                                                    |            |          |        |               |         |          |       |        |       |        |       |          |        |      |
|               |                                                   |                                      |                             |          | Int 10, 2010                                  | 0                                 |                                                           |              | Ne                                                                                                    |          |                   |           | Ourseshie sheers a                                                                                         | ото на полити на полити на полити на полити на полити на полити на полити на полити на полити на полити на пол<br> |            |          |        |               |         |          |       |        |       |        |       |          |        |      |
|               |                                                   |                                      |                             |          | Jul 19, 2019                                  | Owners                            | nip change (1)                                            |              | ive                                                                                                    | gauve    |                   |           | Ownersnip change ev                                                                                        | whership change event has been indicated for this supplier in the following number of articles: 1                  |            |          |        |               |         |          |       |        |       |        |       |          |        |      |
|               |                                                   |                                      |                             |          | Jul 19, 2019                                  | Contrac                           | t (1)                                                     |              | Pos                                                                                                    | sitive   |                   |           | Contract event has be                                                                                      | ontract event has been indicated for this supplier in the following number of articles: 1                          |            |          |        |               |         |          |       |        |       |        |       |          |        |      |
|               |                                                   |                                      |                             |          | Jul 18, 2019                                  | Regulat                           | ory compliance                                            | e issue (2)  | Neg                                                                                                    | gative   |                   |           | Regulatory compliance                                                                                      | ulatory compliance issue event has been indicated for this supplier in the following number                        |            |          |        |               |         |          |       |        |       |        |       |          |        |      |
|               |                                                   |                                      |                             |          |                                               |                                   | Jul 17, 2019 Deteriorating financial situation (3) Negati |              |                                                                                                    |          |                   |           | Deteriorating financia                                                                                     | situation event has been indicated for this supplier in the following number of articles: 3                        |            |          |        |               |         |          |       |        |       |        |       |          |        |      |
|               |                                                   |                                      |                             |          |                                               |                                   |                                                           |              |                                                                                                    |          |                   |           |                                                                                                    |                                                                                                    |            |          |        |               |         |          |       |        |       |        |       |          |        |      |

# Feature at a Glance

# Introducing: Improved interface for incident listings in SAP Ariba Supplier Risk

## **Detailed feature information**

Supplier Risk has also introduced expanded text allowing risk users to have a quick reference to the article details without having to open a browser to see if the information is something they need to review in detail

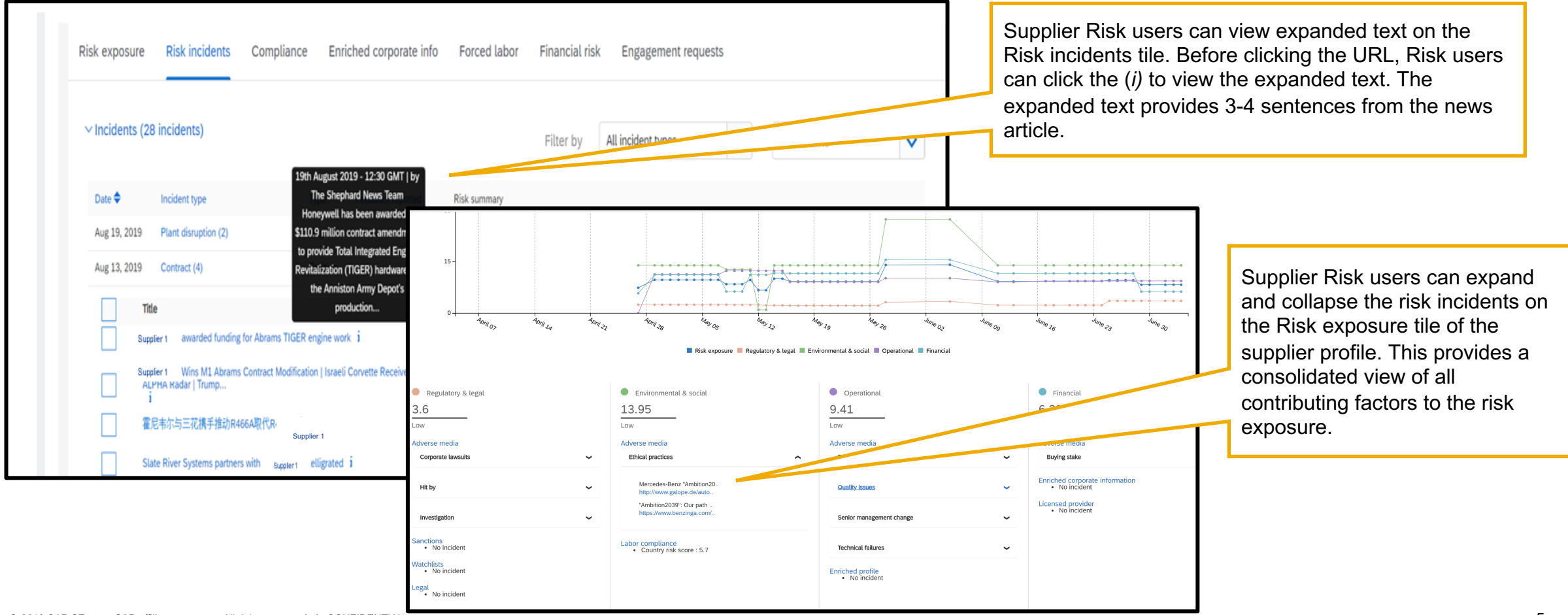